**CÔNG TY CỔ PHÀN TITKUL** 572/14B Âu Cơ,Phường 10, Quận Tân Bình, TP.HCM

# HƯỚNG DÃN HỌC SINH SỬ DỤNG ỨNG DỤNG H**D**SCHOOL

# (Mobile App)

### I. Thông tin tài khoản

Tài khoản đăng nhập **HDSchool** của bạn là số điện thoại đã được đăng ký với nhà trường.

### II. Hướng dẫn cài đặt ứng dụng

Bước 1: Tải và cài đặt miễn phí HDSchool từ App Store hoặc Google play.

Từ màn hình chính trên điện thoại, truy cập vào phần mềm App Store hoặc

**Google play**, sau đó tìm kiếm với từ khoá **HDSchool** và kết quả được tìm thấy ở đầu tiên

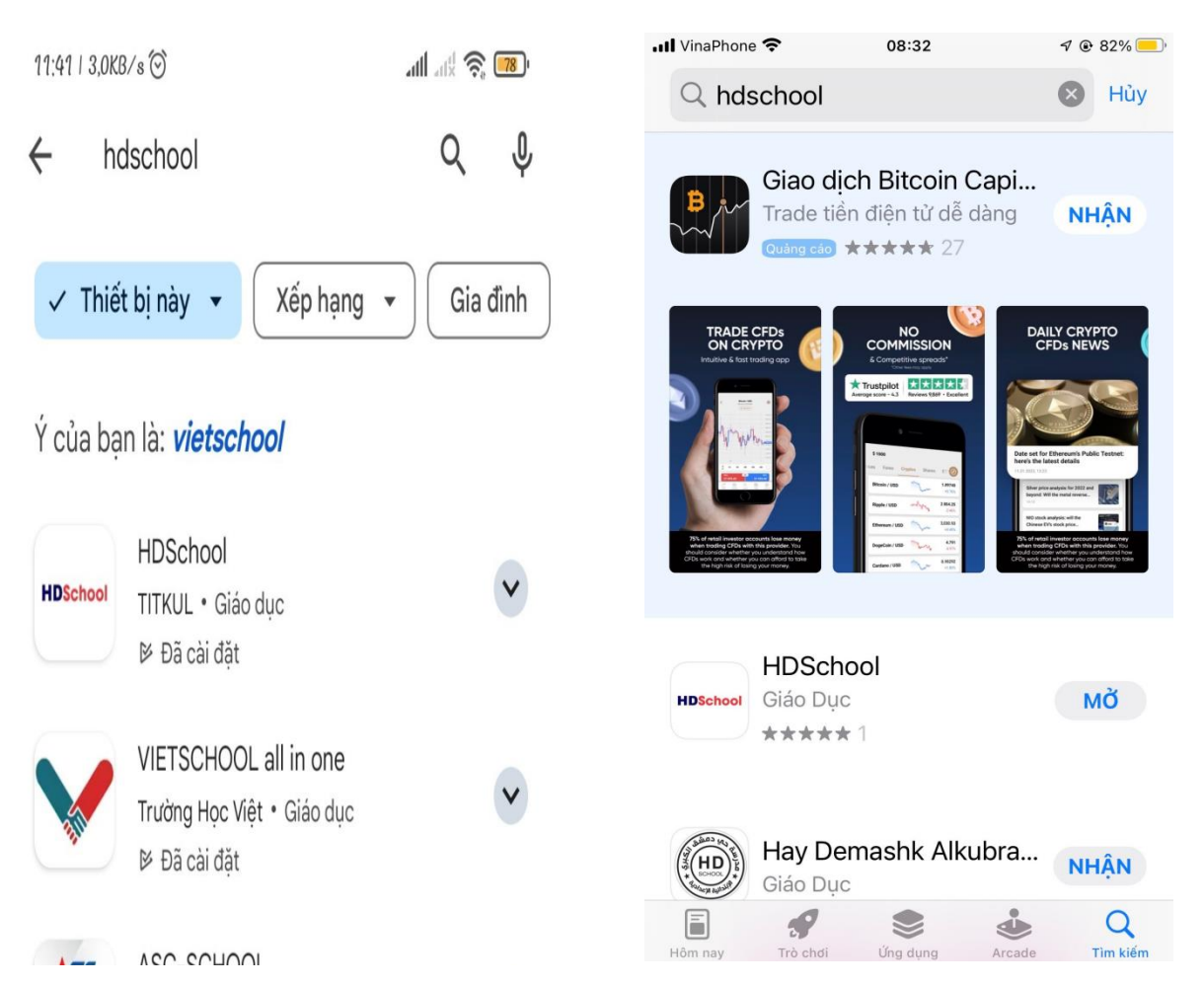

Bước 2: Bấm nút **Cài đặt (Install)** để tải và cài đặt tự động phần mềm **HDSchool** về máy

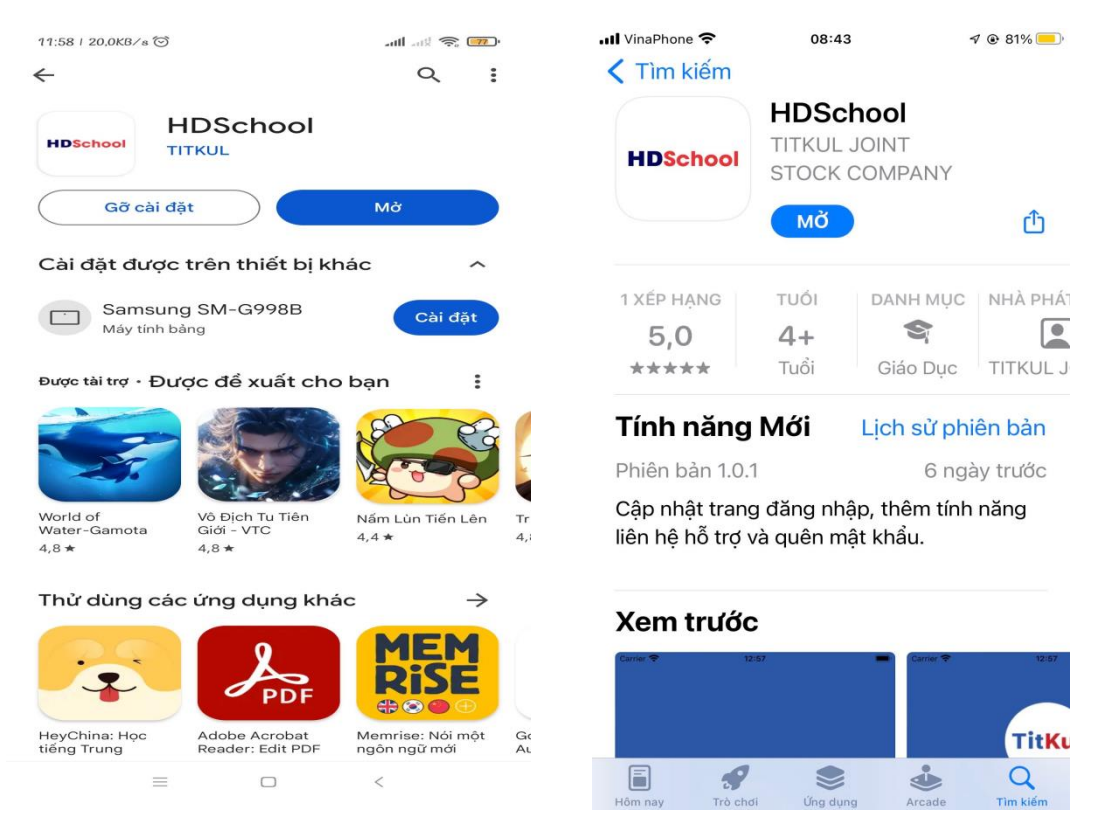

Bước 3: Cài đặt thành công, bạn kích nút Mở hoặc vào Application để chạy phần mềm **HDSchool** vừa cài đặt.

Giao diện hiển thị thông tin tài khoản đăng nhập

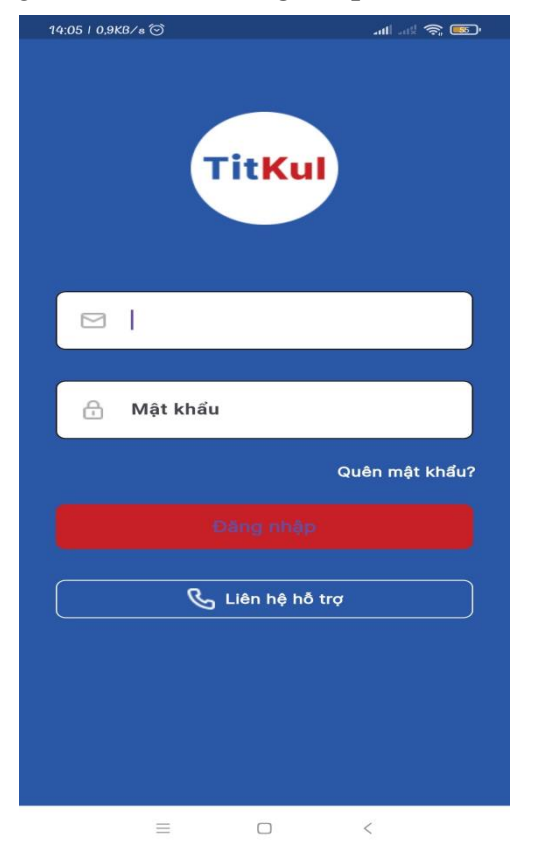

Nếu bạn quên mất khẩu, bạn có thể liên hệ trực tiếp qua hotline hỗ trợ kỹ thuật và email support để được hỗ trợ cung cấp lại mất khẩu đã mất.

Ngoài ra, phụ huynh có nhu cầu giải đáp thắc mắc liên quan đến vấn đề hỗ trợ và ý kiến liên quan đến phần mềm có thể gọi trực tiếp qua nút liên hệ hỗ trợ

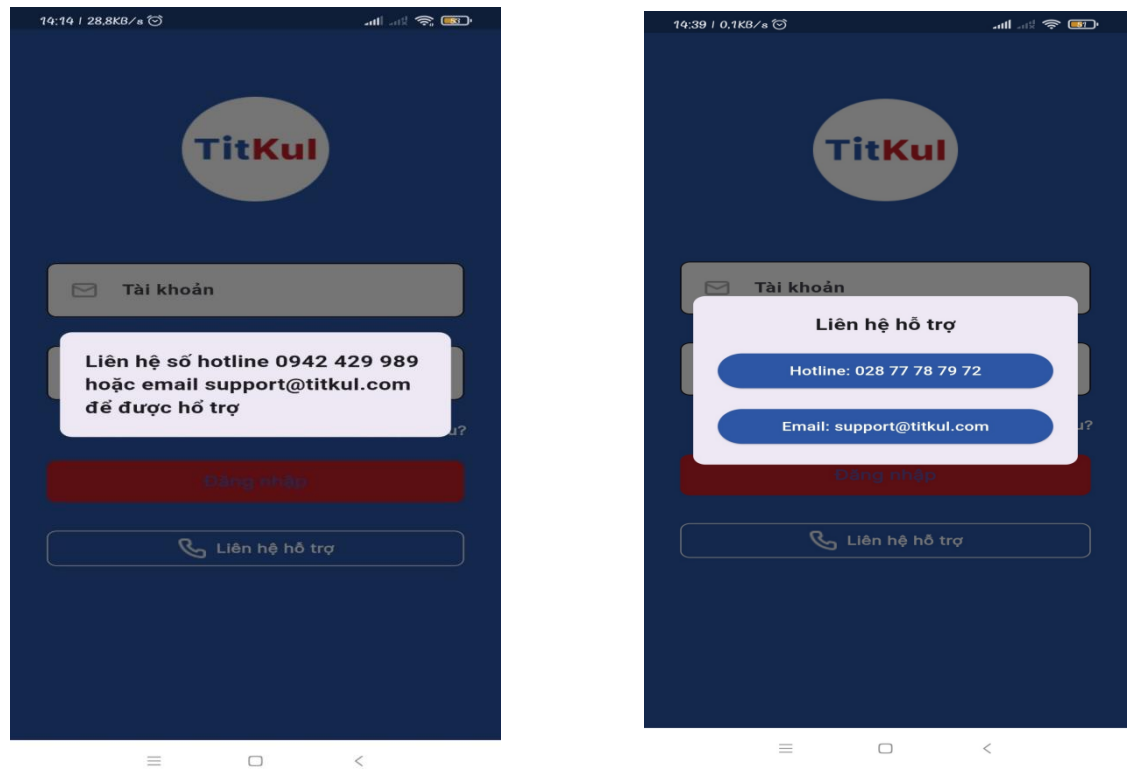

Bước 4: Nhập tài khoản và mật khẩu của mình. Sau đó nhấn nút Đăng nhập để vào hệ thống.

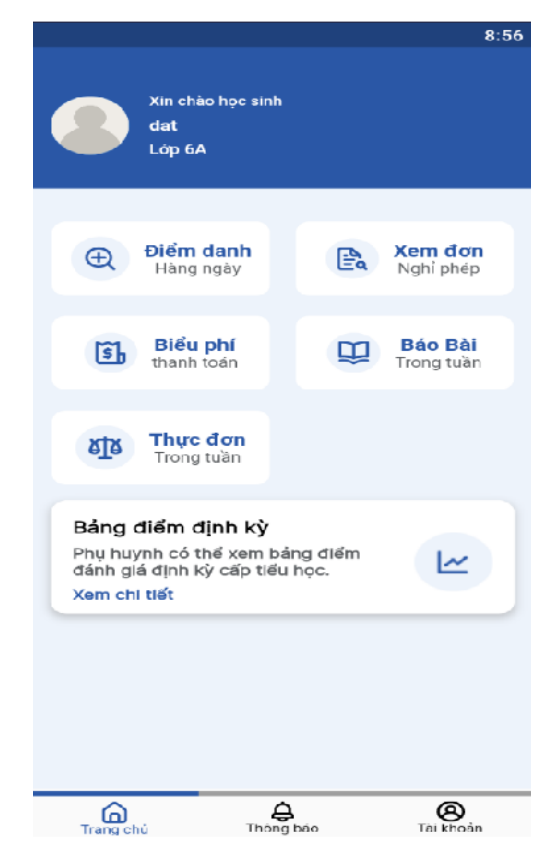

# III. Các chức năng trên phần mềm

# 1. Điểm danh

Theo dõi bản thân đi học có đúng giờ hay không,tan trường vào lúc nào, dễ dàng quản lý chuyến đi đảm bảo không muộn học.

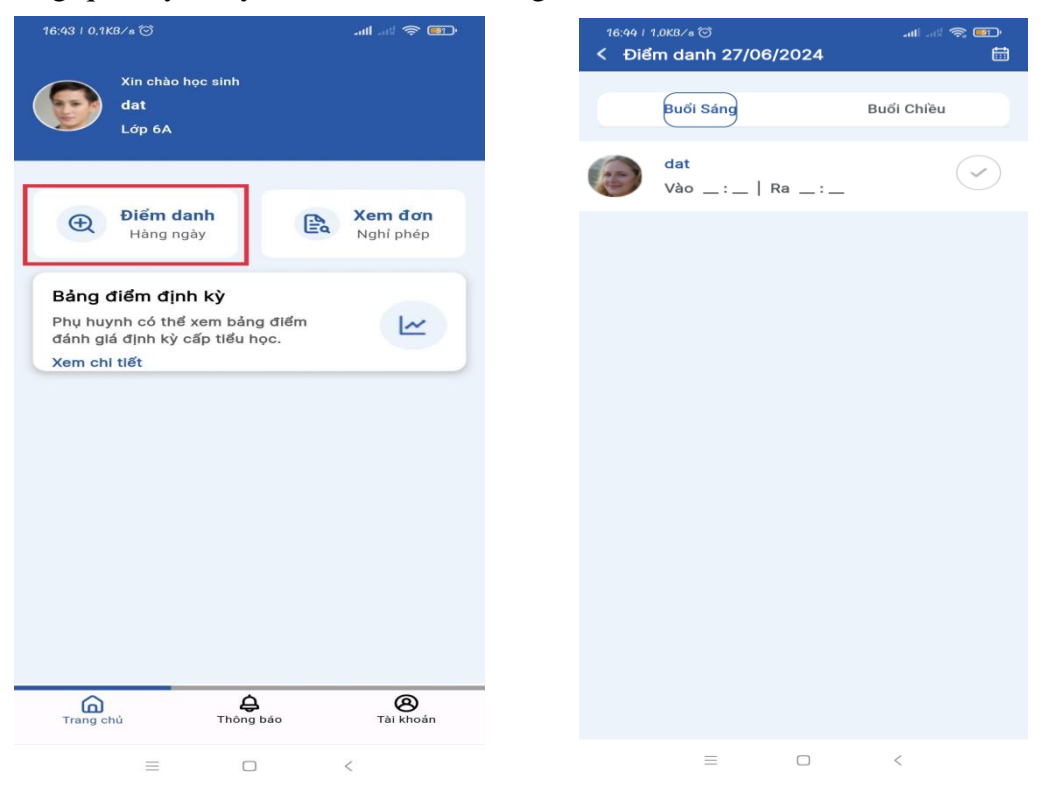

Theo dõi bất kì ngày nào và buổi đi trong hàng ngày của bản thân.

Bước 1: Để mặc định sẽ hiện thị ngày hôm nay và chọn bất kì ngày nào để theo dõi quá trình chuyến đi của mình.

| Buổi Sáng                   | Buổi Chiều |
|-----------------------------|------------|
| dat<br>Vào _ : _   Ra _ : _ | $\bigcirc$ |
|                             |            |
|                             |            |
|                             |            |
|                             |            |
|                             |            |
|                             |            |
|                             |            |
|                             |            |
|                             |            |
|                             |            |

Bước 2: Theo dõi buổi đi học của mình bất kỳ buổi học nào.

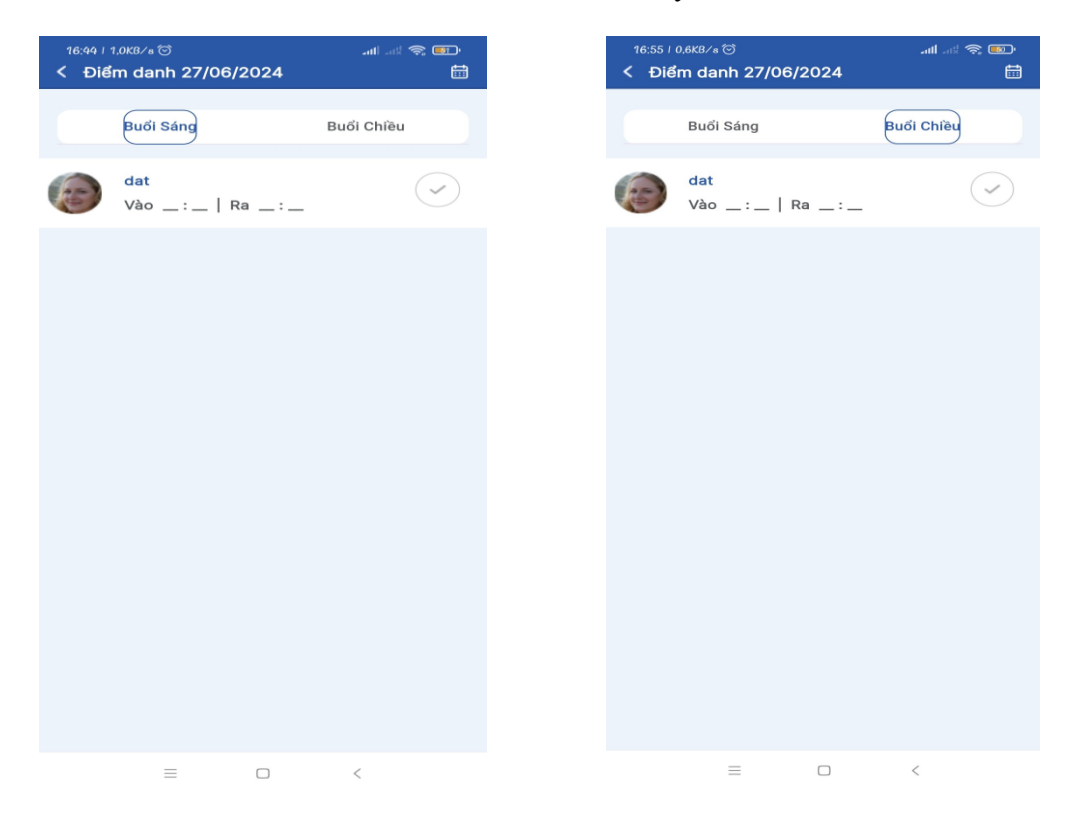

### 2. Xem đơn xin nghỉ phép

Học sinh có thể theo dõi các đơn xin phép có được duyệt nghỉ học.Từ đó, có thể nghỉ học có sự cho phép của GV và tránh tính trạng nghỉ học không xin phép.

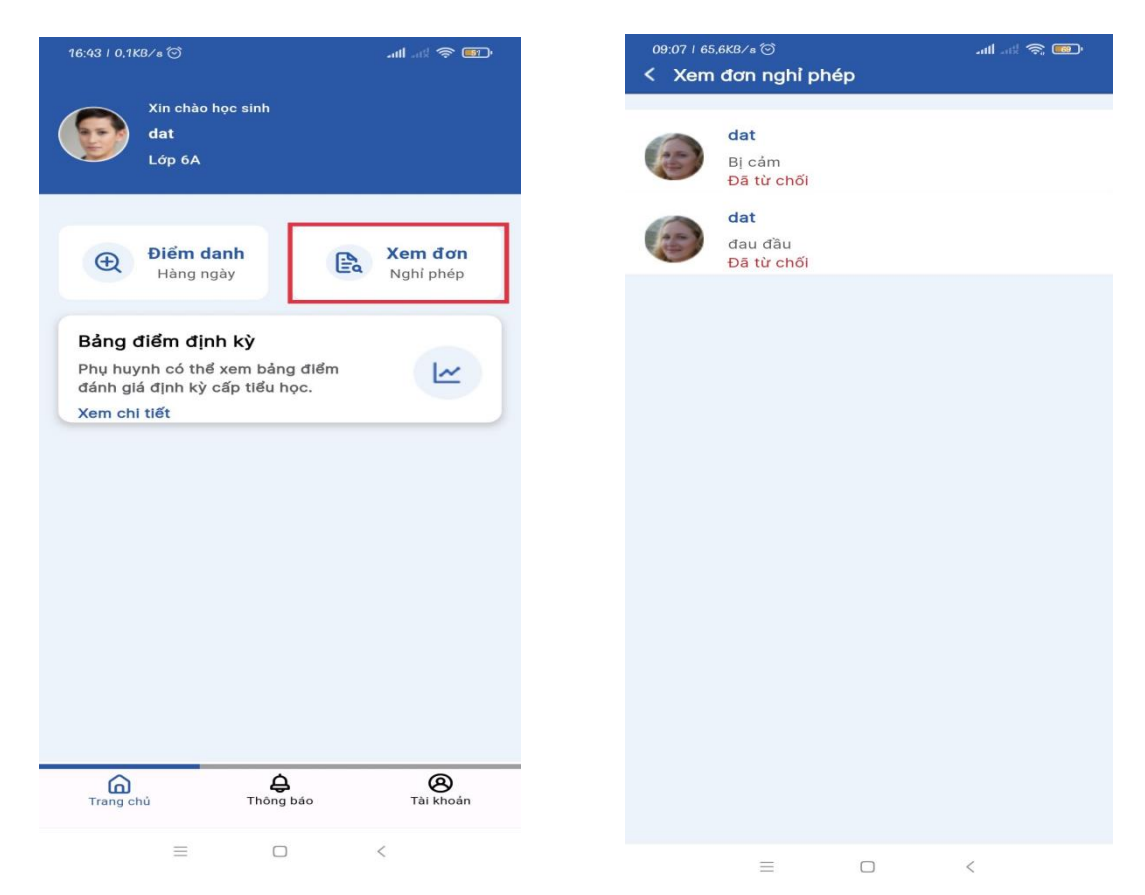

# 3. Bảng điểm định kỳ dành cho cấp tiểu học

Học sinh có thể xem bảng điểm đánh giá của mình trong năm học bao gồm giữa kỳ và cuối kỳ.

|                                                                                                    |                                                                                                    | 09:20 / 2                                                                                                    | ,1KB∕s ⊙                                                                                                    |                                      |         | att ad 🕱 🎫                                                                                                    | )                                                                                                    |                                                                                                    |            |
|----------------------------------------------------------------------------------------------------|----------------------------------------------------------------------------------------------------|----------------------------------------------------------------------------------------------------|----------------------------------------------------------------------------------------------------|--------------------------------------|---------|----------------------------------------------------------------------------------------------------|----------------------------------------------------------------------------------------------------|----------------------------------------------------------------------------------------------------|------------|
|                                                                                                    |                                                                                                    |                                                                                                    | Xin chào học s<br>dat<br>Lớp 6A                                                                                                    | sinh                                 |         |                                                                                                    |                                                                                                    |                                                                                                    |            |
|                                                                                                    |                                                                                                    | Ð                                                                                                    | Điểm danh<br>Hàng ngày                                                                                                    |                                      | £.      | <b>Xem đơn</b><br>Nghỉ phép                                                                                                    |                                                                                                    |                                                                                                    |            |
|                                                                                                    |                                                                                                    | Bảng<br>Phụ h<br>đánh<br>Xem c                                                                                                    | <b>g điểm định k</b><br>uynh có thể xen<br>giá định kỳ cấp<br>chi tiết                                                                                                    | <b>ỳ</b><br>n bảng điểr<br>tiểu học. | n       | 2                                                                                                    | ]                                                                                                    |                                                                                                    |            |
|                                                                                                    |                                                                                                    |                                                                                                    |                                                                                                    |                                      |         |                                                                                                    |                                                                                                    |                                                                                                    |            |
|                                                                                                    |                                                                                                    |                                                                                                    |                                                                                                    |                                      |         |                                                                                                    |                                                                                                    |                                                                                                    |            |
|                                                                                                    |                                                                                                    | Trang                                                                                                    | )<br>J chủ                                                                                                    | <b>Q</b><br>Thông báo                |         | 8<br>Tài khoản                                                                                                    |                                                                                                    |                                                                                                    |            |
|                                                                                                    |                                                                                                    |                                                                                                    | =                                                                                                    |                                      |         | <                                                                                                    |                                                                                                    |                                                                                                    |            |
|                                                                                                    |                                                                                                    |                                                                                                    |                                                                                                    |                                      |         |                                                                                                    |                                                                                                    |                                                                                                    |            |
|                                                                                                    |                                                                                                    |                                                                                                    |                                                                                                    |                                      |         |                                                                                                    |                                                                                                    |                                                                                                    |            |
| 0:48   38,5KB/s @                                                                                                    | ý                                                                                                    |                                                                                                    | 11                                                                                                    | ſ                                    | 11:00   | 0,4KB∕s ©                                                                                                    |                                                                                                    | ≥ kn. lm.                                                                                                    | <i>[</i> ] |
| 0:48   38,5KB∕s @<br>@ titkul.ddr                                                                                                    | )<br>ns.net:9403                                                                                                    | ₁"<br>3∕di_tieuhoc?8                                                                                                    | • • • • • • • • • • • • • • • • • • •                                                                                                    | (                                    | 11:00   | 0.4KB∕s⊙<br>titkul.ddns.n                                                                                                    | et:9403/c                                                                                                    | ուլ ուլ                                                                                                    |            |
| 0:48   38,5KB∕s €<br>© titkul.ddr                                                                                                    | s<br>ns.net:9403<br>DÁNH GIÀ                                                                                                    | a<br>3/di_tieuhoc?8<br>Á HỌC TẬP                                                                                                    |                                                                                                    | (                                    | 11:00   | 0.4KB∕s ©<br>titkul.ddns.n<br>ĐÁ                                                                                                    | net:9403/d<br>NH GIÁ                                                                                                    | ه ۱۱۱ ۲۹<br>li_tieuhoc?e □<br>HỌC TẬP                                                                                                    |            |
| 0:48   38,5K8∕s €<br>@ titkul.ddr<br>                                                                                                    | ð<br>ns.net:9403<br>ÐÁNH GIð<br>(Dành cho                                                                                                    | .ª<br>3∕di_tieuhoc?∉<br>Á HỌC TẬP<br>bậc tiêu học)                                                                                                    |                                                                                                    | (                                    | 11:00 / | 0.4KB∕s ত<br>titkul.ddns.n<br>ĐẤ<br>(0                                                                                                    | net:9403/c<br>NH GIÁ i<br>Dành cho bậc                                                                                                    | -ııll -ıtl ≪<br>li_tieuhoc?s □<br>HỌC TẬP<br>c tiêu học)                                                                                                    |            |
| 0:48   38,5K8/a ©                                                                                                    | §<br>DÁNH GIJ<br>(Dành cho<br>Ý                                                                                                    | یر<br>8/di_tieuhoc?<br>Á HỌC TẬP<br>bậc tiêu học)<br>CƯC                                                                                                    |                                                                                                    | (                                    | 11:00 / | 0.4KB/a T<br>titkul.ddns.n<br>ĐÁ<br>(0<br>GIỮA Kỳ                                                                                                    | net:9403/c<br>NH GIÁ i<br>ành cho bậu                                                                                                    | antl ant ₹<br>li_tieuhoc?s □<br>HỌC TẬP<br>c tiêu học)<br>CUÕI Kỳ                                                                                                    |            |
| 0:48   38,5K8∕s €                                                                                                    | ة<br>DÁNH Glà<br>(Dành cho<br>ý<br>nh: Nguyễn T                                                                                                    | یر<br>3∕di_tieuhoc?<br>Á HỌC TẬP<br>bậc tiêu học)<br>CUĆ<br>Thanh Hoài                                                                                                    |                                                                                                    |                                      | 11:00 / | 0.4KB∕s⊗<br>titkul.ddns.n<br>ĐÁ<br>(0<br>GIỮA Kỳ<br>Tên học sinh:                                                                                                    | net:9403/c<br>NH GIÁ i<br>ành cho bậ<br>Nguyễn Tha                                                                                                    | سال سط ع<br>ان_tieuhoc?ه ا<br>HỌC TẬP<br>s tiêu học)<br>CUỐI Kỳ<br>mh Hoài                                                                                                    |            |
| 0:48   38,5KB/s @<br>titkul.ddr<br>GIŪA K<br>Tên học si<br>Lóp: 5/7<br>M5 định d                                                                                                    | 5<br>DÁNH GIJ<br>(Dành cho<br>Ý<br>nh: Nguyễn 1<br>anh Bậ CD2                                                                                                    | and the second second s |                                                                                                    | (                                    |         | 0.4KB/a ©<br>titkul.ddns.n<br>ĐẤ<br>(0<br>GIỮA Kỳ<br>Tên học sinh:<br>Lớp: 5/7                                                                                                    | net:9403/c<br>NH GIÁ i<br>Iành cho bậ<br>Nguyễn Tha                                                                                                    | سال سلا ه<br>ان_tieuhoc?e ال<br>HQC TẬP<br>a tiêu họa)<br>CUÕI Kỳ<br>mh Hoài                                                                                                    |            |
| 0:48   38,5KB/s €<br>titkul.ddr<br>GIŪA K<br>Tên học si<br>Lóp: 5/7<br>Mā định di<br>Giáo viên:                                                                                                    | ع<br>ns.net:9403<br>DÁNH Glấ<br>(Dành cho<br>Ý<br>nh: Nguyễn آ<br>anh Bộ GD&d<br>Nguyễn Thị I                                                                                                    | یر<br>A HQC TẬP<br>bậc tiêu học)<br>CUC<br>Thanh Hoài<br>ĐT: 080213000430<br>Mg Ngàn                                                                                                    |                                                                                                    | (                                    | 11:00 / | 0.4KB/s ©<br>titkul.ddns.n<br>ĐẤ<br>(0<br>GIỮA Kỳ<br>Tên học sinh:<br>Lớp: 5/7<br>Mã định danh<br>Giáo viên: Ngu                                                                                                    | net:9403/c<br>NH GIÁ i<br>ành cho bậ<br>Nguyễn Tha<br>Bộ GD&ĐT:<br>yễn Thị Mỹ                                                                                         | سال سلا ه<br>ان_tieuhoc?e ا<br>HỌC TẬP<br>e tiêu học)<br>CUÕI Kỳ<br>mh Hoài<br>080213000430<br>Ngân                                                                                                    |            |
| 0:48   38.5KB/s @<br>titkul.ddr<br>GIŪA K<br>Tên học si<br>Lớp: 5/7<br>Ma định di<br>Giáo viên:<br>ĐT:<br>Hiệu thực                                                                                         | 5<br>as.net:9403<br>DÁNH GIJ<br>(Dành cho<br>Ý<br>nh: Nguyễn Th<br>anh Bộ GD&<br>Nguyễn Thị I<br>a. Trập Thị                                                                                                    | A HỌC TẬP<br>bậc tiểu học)<br>cướ<br>Thanh Hoài<br>ĐT: 080213000430<br>Mg Ngân                                                                                                    |                                                                                                    |                                      | 11:00   | 0.4KB/8 ©<br>titkul.ddns.n<br>ĐÁ<br>(D<br>GIỮA Kỳ<br>Tên học sinh:<br>Lớp: 5/7<br>Mã định danh<br>Giáo viên: Ngụ<br>ĐT:                                                                                                    | net:9403/c<br>NH GIÁ i<br>iành cho bậ<br>Nguyễn Tha<br>Bộ GD&ĐT:<br>yễn Thị Mỹ                                                                                        | سال سلا ه<br>ان_tieuhoc?® ()<br>HQC TÂP<br>a tiêu họa)<br>CUÕI Kỳ<br>mh Hoài<br>080213000430<br>Ngân                                                                                                    |            |
| 0:48   38,5KB/s @<br>titkul.ddr<br>GIŪA K<br>Tên học si<br>Lớp: 5/7<br>Ma định di<br>Giáo viên:<br>ĐT:<br>Hiệu trườm<br>L Cáo mên                                                                           | 5<br><b>DÁNH GI</b><br>(Dành cho<br>ý<br>nh: Nguyễn T<br>anh Bộ GO&d<br>Nguyễn Thị I<br>g: Trấn Thị I<br>họa và hoạt                                                                                                    | A HỌC TẬP<br>bậc tiêu học)<br>CUĆ<br>Thanh Hoài<br>ĐT: 080213000430<br>Mg Ngàn<br>Lan Hương<br>đàng giáo dực                                                                                                    |                                                                                                    |                                      | 11:00 / | 0.4KB/8 S<br>titkul.ddns.n<br>DÁ<br>(D<br>GIÙA Kỳ<br>Tên học sinh:<br>Lớp: 5/7<br>Mã định danh<br>Giáo viên: Ngu<br>ĐT:<br>Hiệu trường: T                                                                                                    | net:9403/d<br>NH GIÁ i<br>Nguyễn Tha<br>Bộ GO&ĐT:<br>yễn Thị Mg<br>Trần Thị Lan                                                                                       | عدال عدل ه<br>أن_tieuhoc?s □<br>HỌC TẬP<br>c tiêu học)<br>CUÕI Kỳ<br>nh Hoài<br>080213000430<br>Ngân<br>a Hương                                                                                                    |            |
| 0:48   38.5KB/s @<br>titkul.ddr<br>GIŪA K<br>Tên học si<br>Lóp: 5/7<br>Ma định di<br>Giáo viên:<br>ĐT:<br>Hiệu trườm<br>I. Các môn<br>Môn học                                                               | 5<br>as.net:9403<br>DÁNH GIJ<br>(Dành cho<br>Ý<br>nh: Nguyễn Thi<br>anh Bộ GD&A<br>Nguyễn Thị I<br>g: Trấn Thị<br>học và hoạt c<br>Giữa học                                                                                                    | A HỌC TẬP<br>bậc tiểu học)<br>cuố<br>Thanh Hoài<br>ĐT: 080213000430<br>Mg Ngân<br>Lan Hương<br>động giáo dục                                                                                                    |                                                                                                    |                                      | 11:00 / | 0.4KB/8 ©<br>titkul.ddns.n<br>ĐẤ<br>(D<br>GIỮA Kỹ<br>Tên học sinh:<br>Lớp: 5/7<br>Mã định danh<br>Giáo viên: Ngu<br>ĐT:<br>Hiệu trường: 1<br>I. Các môn học                                                                                                    | net:9403/c<br>NH GIÁ i<br>iành cho bậ<br>Nguyễn Tha<br>Bộ GD&ĐT:<br>yễn Thị Mg<br>Trần Thị Lar<br>và hoạt độn<br>Cuối học                                             | سال سلا ه<br>الم tieuhoc? ( الم<br>HQC TÂP<br>a tiêu học)<br>CUÕI Kỳ<br>mh Hoài<br>080213000430<br>Ngàn<br>a Hương<br>g giáo dục                                                                                                    |            |
| 0:48   38.5KB/s<br>titkul.ddr<br>GIŨA K<br>Tên học si<br>Lớp: 5/7<br>Mã định di<br>Giáo viên:<br>ĐT:<br>Hiệu trưởm<br>I. Các môn<br>Môn học<br>và hoạt<br>động giáo<br>duc                                  | 5<br>ns.net:9403<br>DÁNH GIJ<br>(Dành cho<br>Ý<br>nh: Nguyễn Thi<br>nh: Nguyễn Thị I<br>g: Trấn Thị<br>học và hoạt c<br>Giữa học<br>kỹ 2<br>Mức đạt                                                                                                    | A HỌC TẬP<br>bậc tiểu học)<br>CƯĆ<br>Thanh Hoài<br>ĐT: 080213000430<br>Mỹ Ngân<br>Lan Hương<br>động giáo dục<br>Điễm mạnh và o<br>cấn rên lu                                                                                                    | ul and so mon                                                                                                    |                                      |         | 0.4KB/8 ©<br>titkul.ddns.n<br>ĐẤ<br>(D<br>GIỮA Kỹ<br>Tên học sinh:<br>Lớp: 5/7<br>Mã định danh<br>Giáo viên: Ngu<br>ĐT:<br>Hiệu trường: T<br>I. Các môn học<br>Môn học và<br>họat động<br>giáo dục                                                                                | net:9403/c<br>NH GIÁ i<br>iành cho bậ<br>Nguyễn Tha<br>Bộ GD&ĐT:<br>yễn Thị Lạr<br>Và hoạt độn<br>Cuối học<br>kỹ 2<br>Mức đạt                                         | عدال عدل ه<br>الم tieuhoc? الله<br>HQC TẬP<br>a tiêu họa)<br>CUÕI Kỳ<br>nh Hoài<br>080213000430<br>Ngân<br>a Hương<br>g giáo dục<br>Điềm mạnh và các<br>mặt cần rèn luyện                                                                                                    |            |
| 0:48   38,5K8/s<br>titkul.ddr<br>fi<br>GIŪA K<br>Tên học si<br>Lớp: 5/7<br>Mã định di<br>Giáo viên:<br>ĐT:<br>Hiệu truởm<br>I. Các môn<br>Môn học<br>và hoạt<br>đông giáo<br>dục                            | 5<br>ss.net:9403<br>DÁNH GI<br>(Dành cho<br>Ý<br>nh: Nguyễn Thí<br>nh: Nguyễn Thí<br>nh bộ GO&d<br>Nguyễn Thí H<br>g: Trấn Thí<br>học và hoạt c<br>Giữa học<br>kỹ 2<br>Múc đạt<br>được                                                                                                    | A HỌC TẬP<br>bậc tiêu học)<br>Cướ<br>Thanh Hoài<br>ĐT: 080213000430<br>Mỹ Ngân<br>Lan Hương<br>động giáo dục<br>Điễm mạnh và o<br>cấn rèn lự                                                                                                    | ul and so and the solution of the solution of  |                                      |         | 0.4KB/8 S<br>titkul.ddns.n<br>DÁ<br>(D<br>GIỮA Kỳ<br>Tên học sinh:<br>Lớp: 5/7<br>Mã định danh<br>Giáo viên: Ngu<br>ĐT:<br>Hiệu trưởng: T<br>I. Các môn học<br>hoạt động<br>giáo dục                                                                                              | net:9403/d<br>NH GIÁ i<br>Nguyễn Tha<br>Bộ GO&ĐT:<br>yễn Thị Mg<br>Trần Thị Lar<br>và hoạt độn<br>Cuối học<br>kỹ 2<br>Mác đạt<br>dùọc                                 | عدال عدل ه<br>أن_tieuhoc?ه<br>HQC TẬP<br>a tiêu học)<br>CUÕI Kỳ<br>nh Hoài<br>080213000430<br>Ngân<br>a Hương<br>g giáo dục<br>Diễm mạnh và các<br>mặt cấn rèn luyện                                                                                                    |            |
| 0:48   38.5KB/s ©<br>titkul.ddr<br>f<br>GIÙA K<br>Tên học si<br>Lớp: 5/7<br>Mã định di<br>Giáo viên:<br>ĐT:<br>Hiệu trưởm<br>I. Các môn<br>Môn học<br>và hoạt<br>đông giáo<br>dục<br>Toán                   | S S DÁNH GIJ (Dành cho Y nh: Nguyễn Thị I anh Bộ GD& Nguyễn Thị I g: Trấn Thị I học và hoạt ci Giữa học kỹ 2 Mác đạt được T                                                                                                    | A HỌC TẬP<br>bậc tiểu học)<br>CƯĆ<br>Thanh Hoài<br>ĐT: 080213000430<br>Mg Ngân<br>Lan Hương<br>động giáo dục<br>Điểm mạnh và o<br>cần rên luụ<br>Em cần cần thận                                                                                                    | ul and so the source of the source of the so |                                      |         | 0.4KB/8 ©<br>titkul.ddns.n<br>DÁ<br>(D<br>GIỮA Kỳ<br>Tên học sinh:<br>Lớp: 5/7<br>Mã định danh<br>Giáo viên: Ngụ<br>ĐT:<br>Hiệu trường: T<br>L Các môn học<br>Môn học và<br>hoạt động<br>giáo dục<br>Toán                                                                         | net:9403/c<br>NH GIÁ i<br>iành cho bậ<br>Nguyễn Tha<br>Bộ GD&ĐT:<br>yễn Thị Lạr<br>Và hoạt độn<br>Cuối học<br>kỹ 2<br>Mức đạt<br>được<br>Viễm                         | مالا عدلا هو<br>المراجع المراجع المراجع<br>مراجع المراجع المراجع ملمح ملمح ملمح ملمح ملمح ملمح ملمح ملم                                                                |            |
| 0:48   38,5KB/s<br>titkul.ddr<br>fi<br>GIÙA K<br>Tên học si<br>Lóp: 5/7<br>Mã định di<br>Giáo viên:<br>ĐT:<br>Hiệu trưởn<br>I. Các mòn<br>Môn học<br>và hoạt<br>động giáo<br>dục<br>Toán                    | S S Sis.net:9403 DÁNH GIJ (Dành cho Y nh: Nguyễn T anh Bộ GO&A Nguyễn Thị li học và hoạt c Giữa học kỹ 2 Mức đạt được T Diễm                                                                                                    | A HỌC TẬP<br>bàc tiểu học)<br>CƯC<br>Thanh Hoài<br>ĐT: 080213000430<br>Mỹ Ngân<br>Lan Hương<br>động giáo dục<br>Điễm mạnh và c<br>căn rèn luậ<br>Em căn căn thận<br>thực hiện các kĩ<br>tính, rèn giải toà<br>văn.                                                                                                    | ul and so and<br>D C<br>SÁC MỘT<br>SÁC MỘT<br>NHI<br>Năng<br>In có lời                                                                                                    |                                      |         | 0.4KB/# 🔊<br>titkul.ddns.n<br>ĐẤ<br>(D<br>GIỮA Kỳ<br>Tên học sinh:<br>Lớp: 5/7<br>Mã định danh<br>Giáo viên: Ngụ<br>ĐT:<br>Hiệu trưởng: T<br>L Các môn học<br>và<br>hoạt động<br>giáo dục<br>Toán<br>Tiếng Việt                                                                   | net:9403/c<br>NH GIÁ i<br>anh cho bậ<br>Nguyễn Tha<br>Bộ GD&ĐT:<br>yễn Thị Mỹ<br>Trần Thị Lar<br>và hoạt độn<br>Cuối học<br>kỹ 2<br>Mức đạt<br>được<br>Viễm<br>Điểm   | عدال عدل ه<br>أن_tieuhoc?s []<br>HỌC TẬP<br>c tiêu học)<br>CUỐI Kỳ<br>nh Hoài<br>080213000430<br>Ngân<br>a Hương<br>g giáo dục<br>Điễm mạnh và các<br>mặt cấn rèn luyện                                                                                                    |            |
| 0:48   38,5KB/s ©<br>titkul.ddr<br>fi<br>GIŪA K<br>Tên học si<br>Lớp: 5/7<br>Ma định di<br>Giáo viên:<br>ĐT:<br>Hiệu trườm<br>I. Các môn<br>Môn học<br>và hoạt<br>đông giáo<br>dục<br>Toán<br>Tiếng Việt    | <ul> <li>Sinet:9403</li> <li>DÁNH GIJ</li> <li>(Dành cho</li> <li>(Dành cho</li> <li>(Dành ch</li></ul> | A HỌC TẬP<br>bậc tiểu học)<br>CƯĆ<br>Thanh Hoài<br>ĐT: 080213000430<br>Mỹ Ngân<br>Lan Hương<br>động giáo dục<br>Điễm mạnh và c<br>cãn rên luy<br>Em cần cần thận<br>thực hiện các kĩ<br>tính, rèn giải toả<br>văn.<br>Em đoc và hiểu r<br>bài khá tốt. Bài                                                                                                    | Image: Image:                                |                                      |         | 0.4KB/8 ©<br>titkul.ddns.n<br>DÁ<br>(D<br>GIỮA Kỳ<br>Tên học sinh:<br>Lớp: 5/7<br>Mã định danh<br>Giáo viên: Ngụ<br>ĐT:<br>Hiệu trường: T<br>L Các môn học<br>hoạt động<br>giáo dục<br>Toán<br>Tiếng Việt<br>Đạo đức<br>Lịch sử và<br>Địa lý                                      | net:9403/c<br>NH GIÁ i<br>iành cho bậi<br>Nguyễn Tha<br>Bộ GD&ĐT:<br>yễn Thị Lar<br>Và hoạt độn<br>Cuối học<br>kỹ 2<br>Mức đạt<br>được<br>Và Điễm<br>T Điễm           | عدال عدل ه<br>المجاه المحمد المحمد ال |            |
| 0:48   38,5KB/a<br>titkul.ddr<br>GIŪA K<br>Tên học si<br>Lóp: 5/7<br>Mã định di<br>Giáo viên:<br>ĐT:<br>Hiệu trưởm<br>I. Các môn<br>Môn học<br>và hoạt<br>động giáo<br>dục<br>Toán<br>Tiếng Việt<br>Đạo đức | <ul> <li>S</li> <li>S.net:9403</li> <li>DÁNH GIJ</li> <li>(Dành cho</li> <li>Y</li> <li>nh: Nguyễn T</li> <li>anh Bộ GD&amp;</li> <li>Nguyễn Thị I</li> <li>g: Trấn Thị</li> <li>học và hoạt c</li> <li>Giữa học</li> <li>kỳ 2</li> <li>Mức đạt</li> <li>được</li> <li>T</li> <li>T</li> <li>Điểm</li> <li>H</li> </ul>                                                                                                    | A HỌC TẬP<br>bậc tiểu học)<br>CƯĆ<br>Thanh Hoài<br>ĐT: 080213000430<br>Mg Ngân<br>Lan Hương<br>động giáo dục<br>Điểm mạnh và c<br>cần rên luậ<br>Em cần cần thận<br>thực hiện các kĩ<br>tính, rên giải toả<br>văn.<br>Em đọc và hiểu r<br>bài khá tốt. Bải<br>cục rõ ràng, cầu<br>chẽ, đũ ý.                                                                                                    | ul and so control of the source of the source of the sourc |                                      |         | 0.4KB/8 ©<br>titkul.ddns.n<br>DÁ<br>(D<br>GIỮA Kỳ<br>Tên học sinh:<br>Lớp: 5/7<br>Mã định danh<br>Giáo viên: Ngụ<br>ĐT:<br>Hiệu trường: T<br>L Các môn học<br>Môn học và<br>hoạt động<br>giáo dục<br>Toán<br>Tiếng Việt<br>Đạo đức<br>Lịch sử và<br>Địa lý<br>Âm nhạc             | net:9403/c<br>NH GIÁ i<br>iành cho bậi<br>Nguyễn Thá<br>Bộ GD&ĐT:<br>yễn Thị Lạr<br>và hoạt độn<br>Cuối học<br>kỹ 2<br>Mức đạt<br>được<br>Trầm<br>Và Điểm             | عدال عدل ه<br>المراكب المراكب  |            |
| 0:48   38,5K8/s<br>titkul.ddr<br>GIŪA K<br>Tên học si<br>Lớp: 5/7<br>Mã định di<br>Giáo viên:<br>ĐT:<br>Hiệu trưởn<br>I. Các môn<br>Môn học<br>và hoạt<br>động giáo<br>dục<br>Toán<br>Tiếng Việt<br>Đạo đức | <ul> <li>S</li> <li>S.net:9403</li> <li>DÁNH GIJ</li> <li>(Dành cho</li> <li>Y</li> <li>nh: Nguyễn T</li> <li>anh Bộ GO&amp;</li> <li>Nguyễn Thị H</li> <li>học và hoạt c</li> <li>Giữa học kỳ 2</li> <li>Mác đạt được</li> <li>T</li> <li>T</li> <li>Điểm</li> <li>H</li> <li>H</li> <li>H</li> </ul>                                                                                                    | A HỌC TẬP<br>bàc tiêu học)<br>CƯC<br>Thanh Hoài<br>ĐT: 080213000430<br>Mỹ Ngân<br>Lan Hương<br>động giáo dục<br>Điểm mạnh và đ<br>cần rèn luự<br>Điểm mạnh và đ<br>cần rèn luự<br>Em cần cần thận<br>thực hiện các kĩ<br>tính, rèn giải toả<br>văn.<br>Em đọc và hiểu r<br>bài khá tốt. Bài<br>cục rõ ràng, câu<br>chẽ, đu ý.<br>Em biết lễ phép,<br>thấy có giáo.                                                                                                    | All and S (m)<br>C (X)<br>Số Kỳ<br>Số Kỳ<br>Số Kỳ<br>Số Kỳ<br>Số Kỳ<br>Số Kỳ<br>Số Kỳ<br>Số Kỳ<br>Số Kỳ<br>Số Kỳ<br>Số Kỳ<br>Số Kỳ<br>Số Kỳ<br>Số Kỳ<br>Số Kỳ<br>Số Kỳ<br>Số Kỳ<br>Số Kỳ                                                                                                    |                                      |         | 0.4KB/# 🔊<br>titkul.ddns.n<br>DÁ<br>(0<br>GIÙA Kỳ<br>Tên học sinh:<br>Lớp: 5/7<br>Mã định danh<br>Giáo viên: Ngu<br>ĐT:<br>Hiệu trường: T<br>L Các môn học<br>Môn học và<br>hoat động<br>giáo dục<br>Toán<br>Tiếng Việt<br>Đạo đức<br>Lịch sử và<br>Địa lý<br>Âm nhạc<br>Mĩ thuật | net:9403/a<br>NH GIÁ i<br>iành cho bậi<br>Nguyễn Tha<br>Bộ GO&OT:<br>yễn Thị Mỹ<br>Trần Thị Lar<br>và hoạt độn<br>Cuối học<br>kỹ 2<br>Mức đạt<br>được<br>Viễm<br>Viễm | عدال عدل ه<br>الم tieuhoc?ه ال<br>HQC TÂP<br>a tiếu học)<br>CUỐI Kỳ<br>nh Hoài<br>080213000430<br>Ngân<br>a Hương<br>g giáo dục<br>Điềm mạnh và các<br>mặt cấn rèn luyện                                                                                                    |            |

# 4. Biểu phí

Học sinh xem chi tiết học phí cần thanh toán và đã thanh toán trong năm. Có thể nhắc bố /mẹ đóng tiền đúng kì hạn.

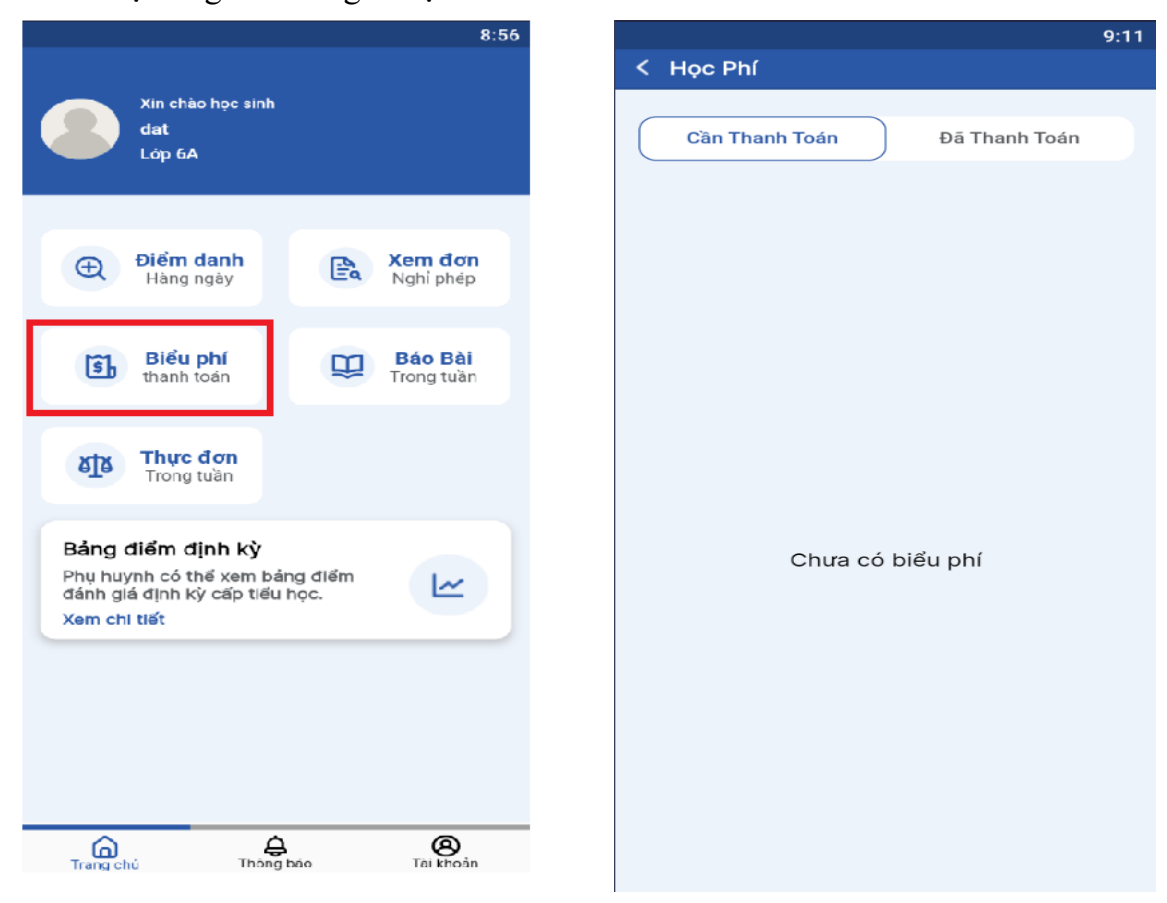

### 5. Báo bài

Học sinh xem báo bài để chuẩn bị bài vở, học thuộc và làm bài tập về nhà mà giáo viên giao.

|                                                                                       |                    | 8:56                        | 5 |      |          |         |          |       |      |  |
|---------------------------------------------------------------------------------------|--------------------|-----------------------------|---|------|----------|---------|----------|-------|------|--|
| Xin chào học sinh                                                                     |                    |                             |   | < Ba | áo bài t | tuần 4  | (26/20)  | 24)   |      |  |
| dat<br>Lớp 6A                                                                         |                    |                             |   | 6A   | Lớp 6    | 6A      |          |       |      |  |
| <b>Điểm danh</b><br>Hàng ngày                                                         |                    | <b>Xem đơn</b><br>Nghỉ phép |   | <    | tháng    | g 7 năn | n 2024   |       |      |  |
|                                                                                       |                    |                             |   | CN   | Th 2     | Th 3    | Th 4     | Th 5  | Th 6 |  |
| Biểu phí                                                                              |                    | Báo Bài                     |   | 21   | 22       | 23      | 24       | 25    | 26   |  |
| ảng điểm định kỳ<br>lụ huynh có thể xem bả<br>inh giá định kỳ cấp tiểu<br>am chi tiết | ảng điểm<br>1 học. | <u>L</u>                    |   |      |          |         |          |       |      |  |
|                                                                                       |                    |                             |   |      |          | Khô     | ng có bá | o bài |      |  |
| <u>6</u>                                                                              | <del>}</del>       | 8                           |   |      |          |         |          |       |      |  |

#### 6. Thực đơn

Học sinh học bán trú/ nội trú xem được thực đơn trong tuần của mình. Trong tuần có thực đơn thì sẽ hiện thị danh sách bữa ăn của các ngày đó. Ngược lại, không có bữa ăn nào thì xem thông báo không có thực đơn.

|                                                                                                    | 8:56                       |      |         |          |          |       |      | 9:32 |
|----------------------------------------------------------------------------------------------------|----------------------------|------|---------|----------|----------|-------|------|------|
|                                                                                                    |                            | < ті | nực đơi | n tuần 4 | 4 (26/2  | 024)  |      |      |
| Xin chào học sinh<br>dat<br>Lớp 6A                                                                    |                            | <    | tháng   | g 7 năn  | 2024 ו   |       |      | >    |
|                                                                                                    |                            | CN   | Th 2    | Th 3     | Th 4     | Th 5  | Th 6 | Th 7 |
| 🕀 Điểm danh 📭 Xe                                                                                      | em đơn                     | 21   | 22      | 23       | 24       | 25    | 26   | 27   |
| Hàng ngày Ea Ng                                                                                       | ghi phép                   |      |         |          |          |       |      |      |
| Biểu phí<br>thanh toán                                                                                | <b>šáo Bài</b><br>ong tuần |      |         |          |          |       |      |      |
| Thực đơn<br>Trong tuần                                                                                |                            |      |         |          |          |       |      |      |
| Bảng điểm định kỳ<br>Phụ huynh có thế xem bảng điểm<br>đánh giá định kỳ cấp tiểu học.<br>Xem chi tiết | <u>سا</u>                  |      |         | Khôn     | g có thự | c đơn |      |      |
|                                                                                                    |                            |      |         |          |          |       |      |      |
|                                                                                                    |                            |      |         |          |          |       |      |      |
| <u>A</u>                                                                                              | Ø                          |      |         |          |          |       |      |      |
| Trang chủ Thông bảo                                                                                   | Tài khoản                  |      |         |          |          |       |      |      |

### 7. Thông báo

Chức năng thông báo của nhà trường cho học sinh là một phần quan trọng trong việc tạo sự kết nối giữa trường học và gia đình.

Hiện thị đủ các tin tức bao gồm về chính sách và kế hoạch học tập, thông tin về hoạt động và sự kiện, học tập của học sinh, sức khỏe và an toàn,...

Bước 1: Chọn nút thông báo sẽ hiện thị danh sách thông báo của nhà trường và giáo viên.

| 09:20   2,1KB/s ⊙                                   | ant as 🤶 🎟            | 11:03 / 4 | 4,7KB∕s ☉                               | 🔿 ku, llu,       |
|-----------------------------------------------------|-----------------------|-----------|-----------------------------------------|------------------|
| Xin chào học sinh<br>dat<br>Lớp 6A                  |                       | Thông     | báo<br>Thông báo cho toàn<br>2024-05-23 | trường 2         |
|                                                     |                       | ₩<br>U    | Thông báo cho học s<br>2024-05-23       | inh chỉnh sửa 12 |
| Điểm danh<br>Hàng ngày                              | Xem đơn<br>Nghỉ phép  | Ð         | Thông báo toàn trườ<br>2024-05-21       | ng               |
| Bảng điểm định kỳ<br>Phụ huynh có thể xem bảng điểm | ~                     | Ð         | Thông báo cho chỉnh<br>2024-05-24       | n sửa 12         |
| đánh giá định kỳ cấp tiểu học.<br>Xem chi tiết      |                       | ₩         | NgLan test all<br>2024-05-27            |                  |
|                                                     |                       | Ð         | <b>Thông báo của giáo</b><br>2024-05-23 | viên             |
|                                                     |                       | Ð         | <b>qqqw</b><br>2024-06-19               |                  |
|                                                     |                       | Ð         | <b>test</b><br>2024-06-10               |                  |
|                                                     |                       | ₩<br>U    | <b>test2</b><br>2024-06-10              |                  |
|                                                     |                       | Ð         | Thông báo cho toàn                      | trường           |
| Trang chủ Hồng báo                                  | <b>8</b><br>Tài khoản | Tran      | a A<br>g chủ Thông bả                   | o Tài kho        |
|                                                     | <                     |           |                                         | <                |

Bước 2: Chọn tag thông báo cần xem chi tiết.

| 11:03 । 4.7КВ/எ 🗇 வி எர் 🤶 💷                                                                            | 11:03 । 0,0K8/മ് ് ച്വിച്ച് ര് 📼<br>≺ Thông báo cho toàn trường 2 |
|----------------------------------------------------------------------------------------------------|-------------------------------------------------------------------|
| Thông báo cho toàn trường 2<br>2024-05-23                                                               | Thông báo cho toàn trường 2                                       |
| Thông báo cho học sinh chỉnh sửa 12           2024-05-23                                                | Nội dung thông báo cho toàn trường 2                              |
| Thông báo toàn trường<br>2024-05-21                                                                     | Tệp đính kèm<br>Bài học                                           |
| Thông báo cho chinh sửa 12<br>2024-05-24                                                                | Tài liệu                                                          |
| NgLan test all<br>2024-05-27                                                                            |                                                                   |
| Thông báo của giáo viên<br>2024-05-23                                                                   |                                                                   |
| <b>qqqw</b> 2024-06-19                                                                                  |                                                                   |
| <b>test</b> 2024-06-10                                                                                  |                                                                   |
| test2<br>2024-06-10                                                                                     |                                                                   |
| Thông báo cho toàn trường<br>2004 05 04<br>Cân chủ trừng báo Tài Khoán<br>Trạng chủ Thông báo Tài Khoán |                                                                   |
|                                                                                                    | ≡ □ <                                                             |

### 8. Tài khoản

Người dùng có thể thay đổi ảnh đại diện, thay đổi thông tin cá nhân để phù hợp với bản thân. Ngoài ra còn có chức năng đăng xuất tài khoản và chức năng hỗ trợ khách hàng.

Chọn nút tài khoản để cập nhật thông tin cá nhân sẽ hiện giao diện tài khoản.

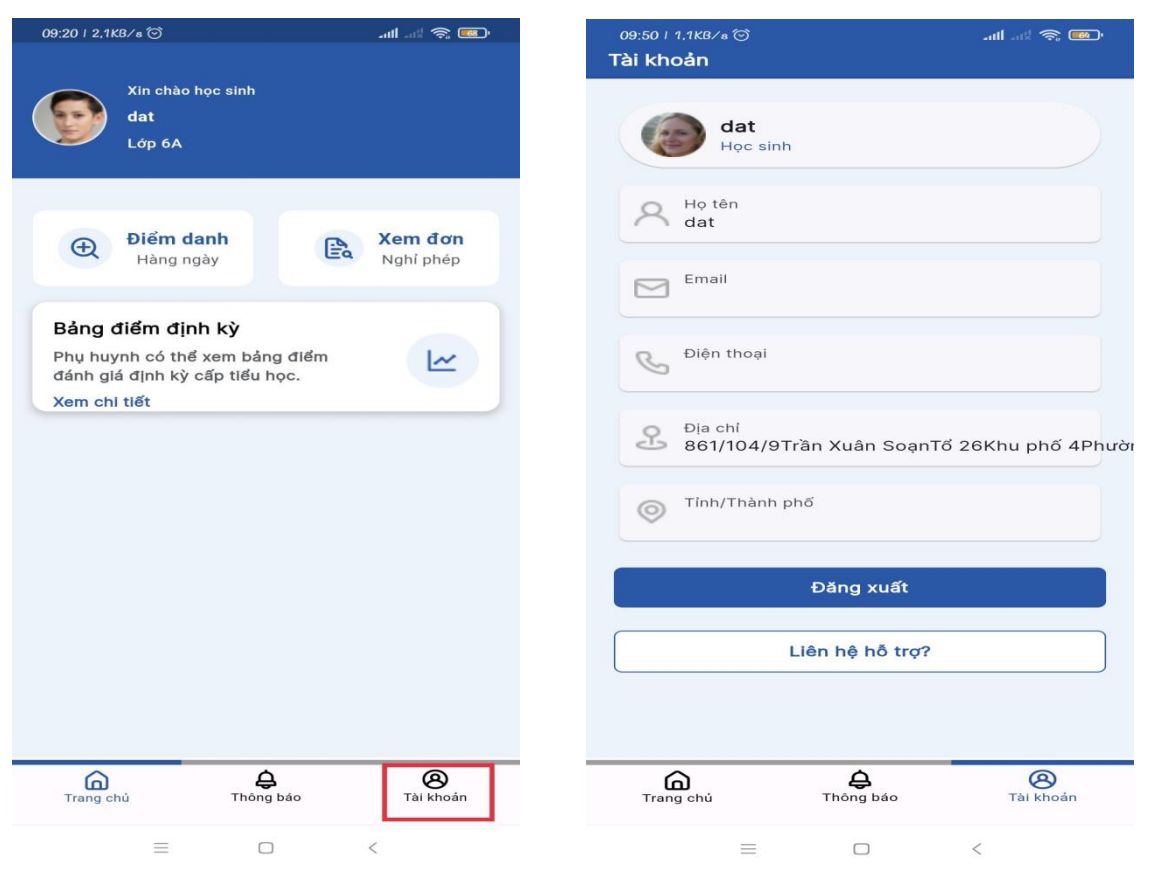

Chức năng đăng xuất tài khoản :

| 09:50 । 1,1КВ∕ в ©<br>Tài khoản | \$                    | all al 📚 🚳         |
|---------------------------------|-----------------------|--------------------|
| da<br>Học                       | t<br>≎ sinh           |                    |
| A Họ tên<br>dat                 |                       |                    |
| Email                           |                       |                    |
| S Điện thơ                      | pại                   |                    |
| Dia chỉ<br>861/10               | 4/9Trần Xuân SoạnT    | ổ 26Khu phố 4Phười |
| O Tinh/Th                       | ành phố               |                    |
|                                 | Đăng xuất             |                    |
|                                 | Liên hệ hỗ trợ?       |                    |
|                                 |                       |                    |
| Trang chủ                       | <b>ಧ</b><br>Thông báo | 8<br>Tài khoản     |
| =                               |                       | <                  |

Chức năng hỗ trợ khách hàng: Hỗ trợ và giải đáp thắc mắc giữa phụ huynh với công ty.

| 09:50 / 1.1KB/கூன்<br>Tài khoản                      | 09:50 ၊ 0,1K8/s ⓒill 교방 후 📼<br>Tài khoản |
|------------------------------------------------------|------------------------------------------|
| dat<br>Học sinh                                      | dat<br>Học sinh                          |
| A Họ tên<br>dat                                      | A Ho tên<br>dat                          |
| Email                                                | Email                                    |
| 🚱 Điện thoại                                         | Liên hệ hỗ trợ                           |
| Dia chỉ<br>861/104/9Trần Xuân SoạnTổ 26Khu phố 4Phườ | Hotline: 028 77 78 79 72                 |
| Tinh/Thành phố                                       | Email: support@titkul.com                |
| Đăng xuất                                            | Đăng xuất                                |
| Liên hệ hỗ trợ?                                      | Liên hệ hỗ trợ?                          |
|                                                      |                                          |
| Trang chủ Thông báo Tài khoản                        | Trang chủ Thông bảo Tài khoản            |
|                                                      |                                          |